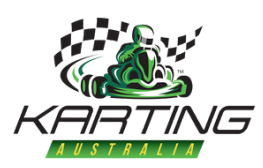

## **HOW TO SERIES**

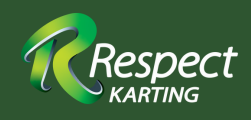

### **HOW DO I GET MY KARTING ACTIVITY CONTROLLER LICENCE?**

NOTE: NOT REQUIRED IF YOU ALREADY HOLD AN OFFICIALS LICENCE 4 OR ABOVE

#### YOU MUST ACTIVATE YOUR KOMP ACCOUNT BEFORE YOU DO ANY OF THESE STEPS!

### **BEFORE YOU START**

#### **Working With Children Check**

If not already completed and obtained, you must apply for and receive a State legislated WWCC. Click here to find the relevant State body for your application.

Go to Step 2 if you are already a holder of the WWCC in your State.

Step

Login or join the Karting Australia Officials Academy - click here. If you don't yet have a login, click the email address.

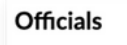

If you do not have a log in for the Aca

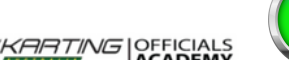

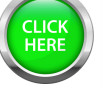

Step Z

Take the Karting Australia courses as shown here. Complete all five in any order vou wish!

Click on the image above to log into the Karting Australia Online Officials Au

# Step

You have completed and passed! CONGRATULATIONS... next step is to register your Licence on **KOMP** by using the Karting Australia App or going to portal.karting.net.au

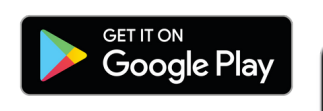

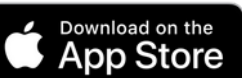

Step

- Login in KOMP
- Click Applications
- Click Officials Licence
- Select State
- Select State Organisation
- Click Apply
- Follow Process to complete

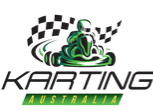

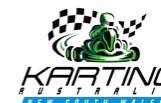

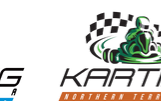

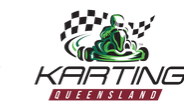

- Once completed, if you go to Licences and Membership on your Dashboard your status will show as SUBMITTED.
- Your State Administrator will confirm your Working With Children Check and will then update your status to COMPLETED.
- You are now able to act as a Karting Activity Controller!!

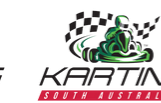

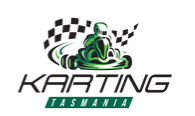

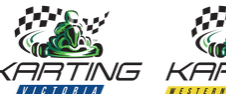

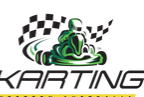